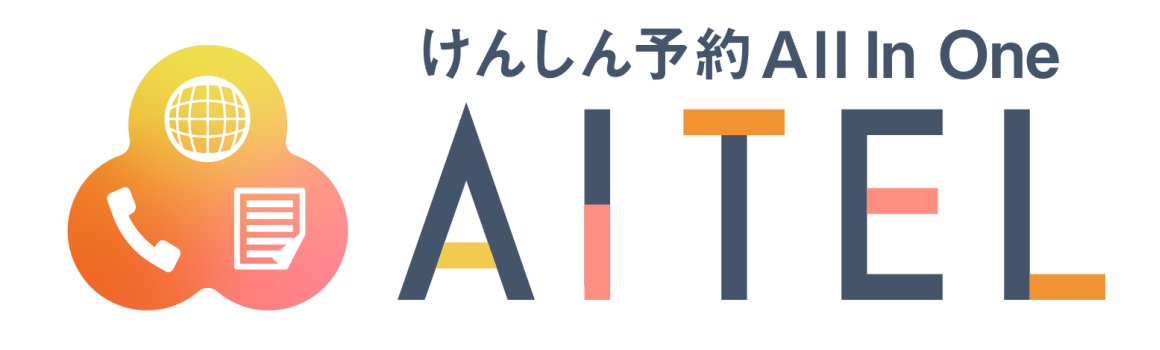

# 操作マニュアル

Web 予約

#### 【ご利用における注意事項】

- 本書に掲載している画面の表示内容はイメージです。
   利用者様の画面の表示内容とは異なる場合がありますので、実際の画面に従って操作してください。
- 本書の内容の一部、または全部を無断転載することは、禁止いたします。
- 本書の内容やホームページのURLおよび記載内容は、予告なしに変更することがあります。
- 本書の著作権は株式会社両備システムズに帰属します。

| No. | 日付           | 修正内容 | 版数番号 |
|-----|--------------|------|------|
| 1   | 2022. 04. 11 | 初版作成 | 1.0  |

# 丸亀市 住民健(検)診予約サイト 操作マニュアル(住民様用)

丸亀市けんしん予約サイトの基本的な使用方法を説明します。

| 1 | ログイ   | ン                        | 3 |
|---|-------|--------------------------|---|
|   | 1 - 1 | ログイン画面                   | 3 |
|   | 1 - 2 | QRコードをご利用の方              | 4 |
|   | 1 - 3 | アカウント登録済みでQRコードを読み取った場合  | 5 |
|   | 1 - 4 | アカウント未登録でQRコードを読み取った場合   | 6 |
|   | 1 - 5 | アカウント登録済みでQRコードを読み取らない場合 | 9 |
|   | 1 - 6 | アカウント未登録でQRコードを読み取らない場合1 | 1 |
| 2 | 新規予   | 約1                       | 6 |
| 3 | 予約の   | 確認・変更・キャンセル 2            | 1 |
|   | 3 - 1 | 予約の確認                    | 1 |
|   | 3 - 2 | 予約の変更                    | 3 |
|   | 3 - 3 | 予約のキャンセル                 | 5 |
| 4 | アカウ   | ント情報の変更・アカウントの削除2        | 7 |

# 1 ログイン

#### 1-1 ログイン画面

住民様が AITEL ログインページ(以下 URL)に訪れた際の説明となります。 <u>https://www.aitel-reservation.jp/marugamecity-kagawa/marugameqr/</u>
※注意)2021 年度とURL が異なっているのでご注意ください!!

| A | スマホで受診券表紙の予約コード<br>(QR)を読み取れる方はこちら                                                                |
|---|---------------------------------------------------------------------------------------------------|
| В | PCを利用されている方はこちら                                                                                   |
|   | ※PCを利用される方は次画面からログ<br>インをお願いします。<br>IDPWの詳細についてはお知らせ欄をご<br>確認ください。<br>尚、ログインパスワードは変更しない<br>でください。 |

 ログイン用QRコードが使える方とそうでな い場合で進み方が異なります。

A スマートフォン等をお持ちで、市から配布されて いる受診券表紙に記載されている予約コード(QR) が読める方はこちらです。

B スマートフォン等をお持ちでなく、ログイン用Q Rコードが使えない場合はこちらです。

※QRコード認証について※ ・既にアカウントを作成の方は、自動的にログイ ン状態になります。

アカウントが未登録の方は、次画面でアカウン
 ト登録を行っていただきます。

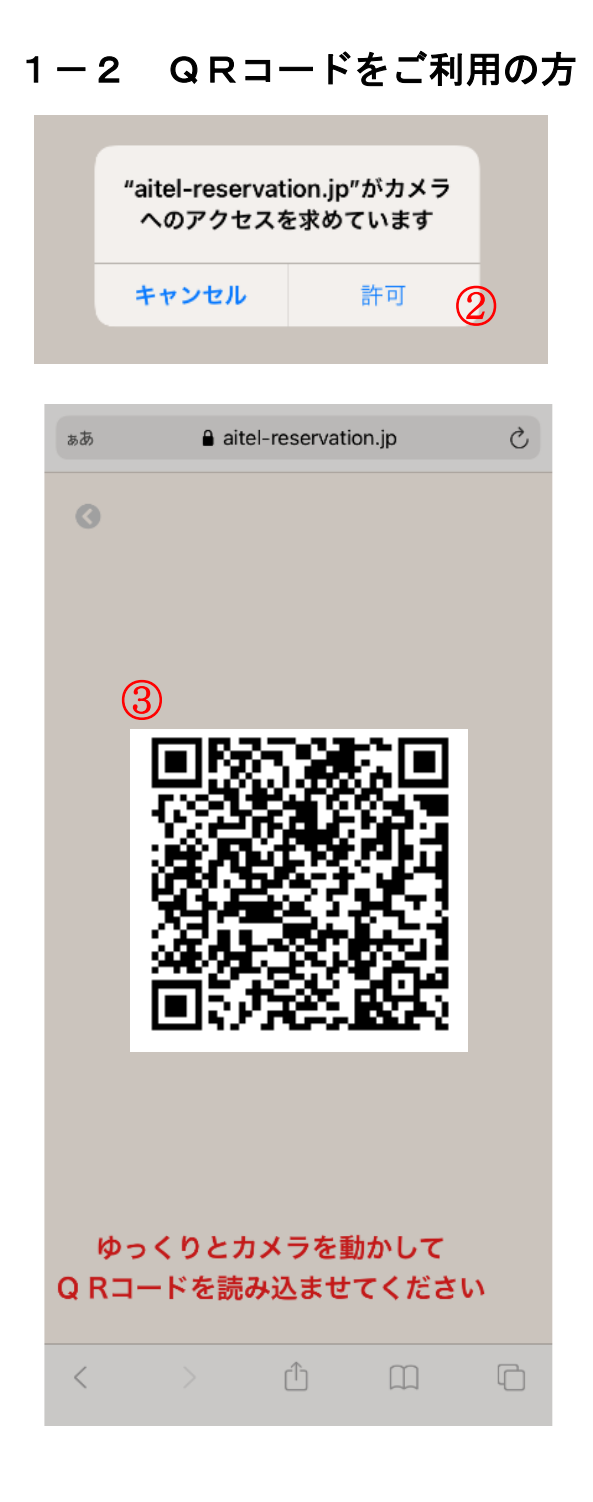

②初めてご利用になられる方はカメラへのアクセ スを要求されるので「許可」をしてください。

③カメラが起動したら、受診券表紙の予約コード (QR)を読み取ってください。

## 1-3 アカウント登録済みでQRコードを読み取った場合

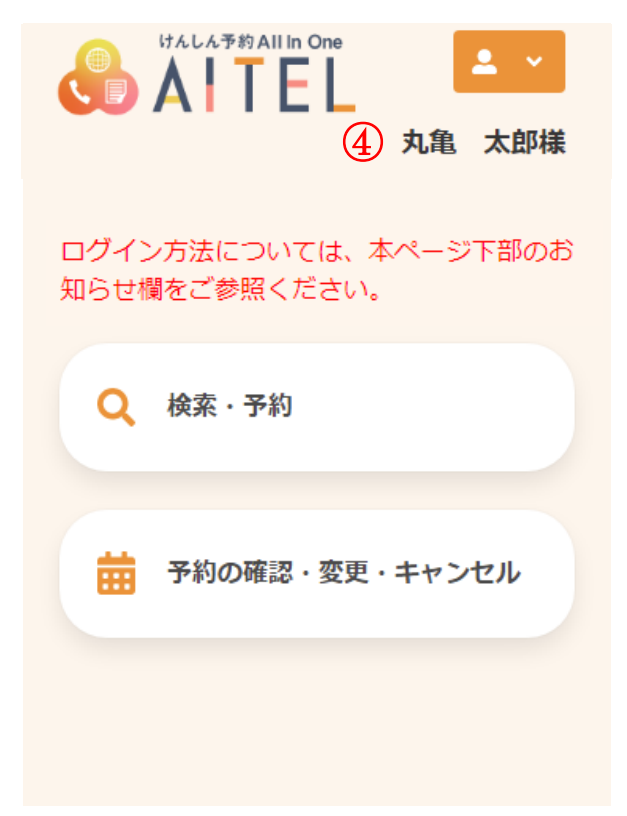

④ログインした状態でTOPページに進みます。

新規予約の場合⇒P16「新規予約」へ

予約確認・変更キャンセルの場合⇒<u>P21「予約</u> <u>確認・変更・キャンセル」</u>へ

# 1-4 アカウント未登録でQRコードを読み取った場合

|   | C ALLA予約AILIN One<br>ALTEL ユログイン<br>アカウント登録                                                                                                    |
|---|----------------------------------------------------------------------------------------------------|
|   | 登録情報                                                                                                    |
| 4 | 氏名(姓)         丸亀         氏名(名)         太郎         カナ氏名(姓)         マルガメ         カナ氏名(名)         夕口ウ         竹田         男性       女性         男性       女性         1965(昭和40年)          1965(昭和40年)          イ       2         郵便番号(ハイフンなし)       7638501         メールアドレス(確認用)          電話番号(市外局番から入力) |
| ` | ✓ リマインド通知を希望する                                                                                                    |
|   | キャンセル 次へ                                                                                                    |

④ QRコードから読み取られた情報があらかじ めセットされています。

未入力のメールアドレスと電話番号を入力し てください。

入力後、画面下部の「次へ」を押して進んで ください。

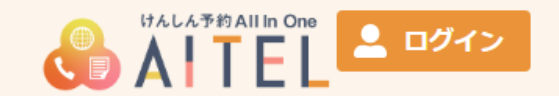

#### 入力内容確認

入力内容をご確認ください。誤りがなければ 登録ボタンを押してください。

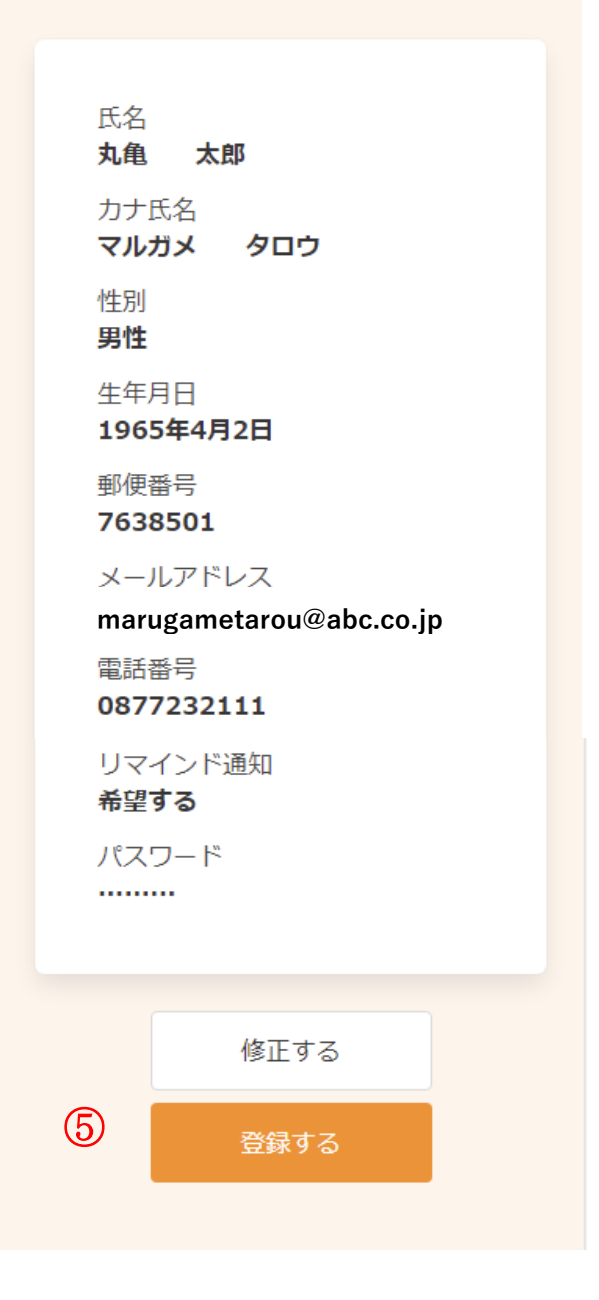

⑤ 入力内容を確認して、問題なければ「登録する」 ボタンを押してください。

修正する場合は「修正する」を押して前画面 に戻って修正をおこなってください。

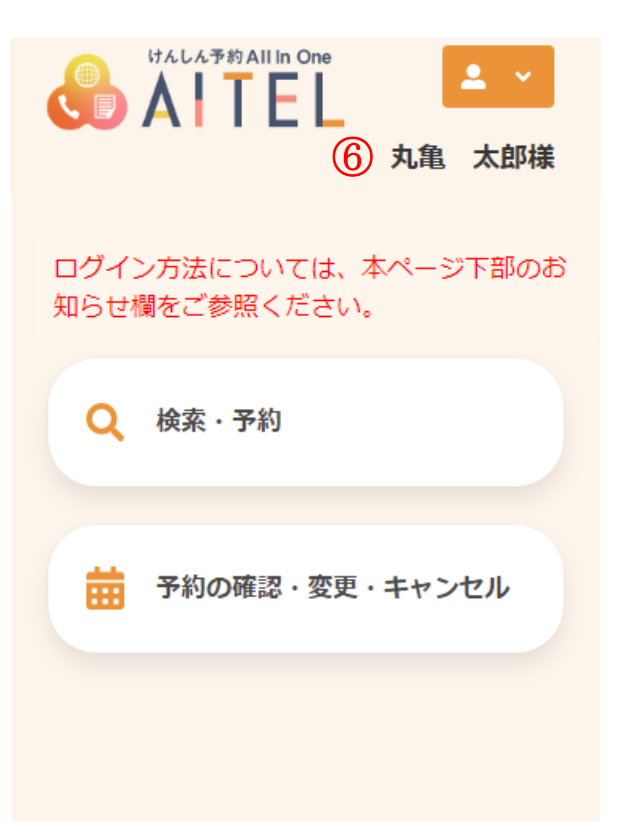

ログインした状態でTOPページに進みます。

新規予約の場合⇒P16「新規予約」へ

予約確認・変更キャンセルの場合⇒<u>P21「予約</u> 確認・変更・キャンセル」へ

#### 1-5 アカウント登録済みでQRコードを読み取らない場合

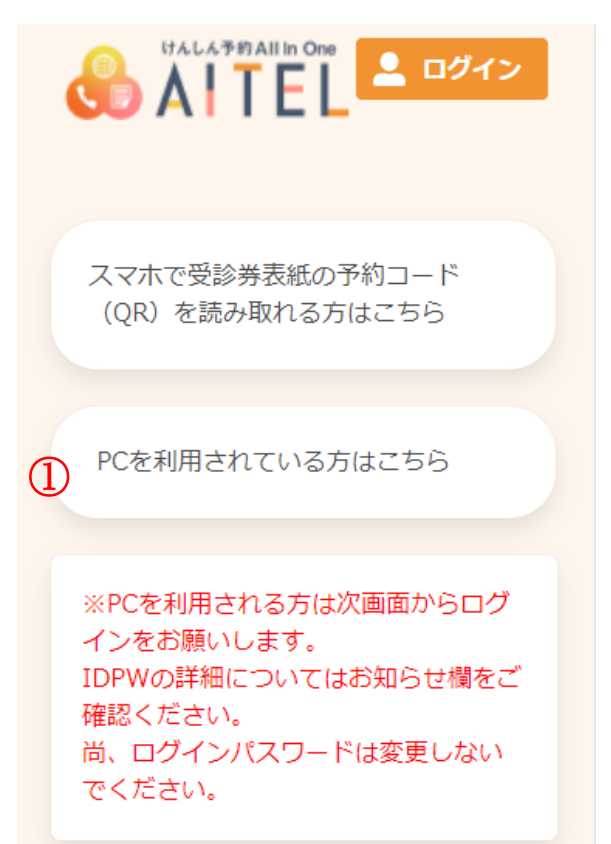

①パソコン等、QRコードの読取りを使用しない 場合はログイン画面で「PCを利用されている方 はこちら」を選択してください。

9

| はんしん予約 All In One<br>AITEL 2 ログイ                      | 2               |
|-------------------------------------------------------|-----------------|
| <ul> <li>ユーザーID</li> <li>パスワード</li> <li>()</li> </ul> |                 |
| ログイン<br>パスワードを忘れた場合                                   |                 |
| はんしん予約All In One<br>ALTEL<br>③ 丸亀 太郎                  | ▼<br><b></b> 7様 |
| ログイン方法については、本ページ下部の<br>知らせ欄をご参照ください。<br>Q 検索・予約       | のお              |

②丸亀市から配布されているユーザーID とパスワ ードを入力してください。

※ユーザーIDとパスワードの詳細はお知らせ欄を ご確認ください。

※パスワードは変更しないでください。 変更された場合はログインできなくなります。

③ ログインした状態でTOPページに進みます。

新規予約の場合⇒P16「新規予約」へ

予約確認・変更キャンセルの場合⇒<u>P21「予約</u> 確認・変更・キャンセル」へ

予約の確認・変更・キャンセル

....

## 1-6 アカウント未登録でQRコードを読み取らない場合

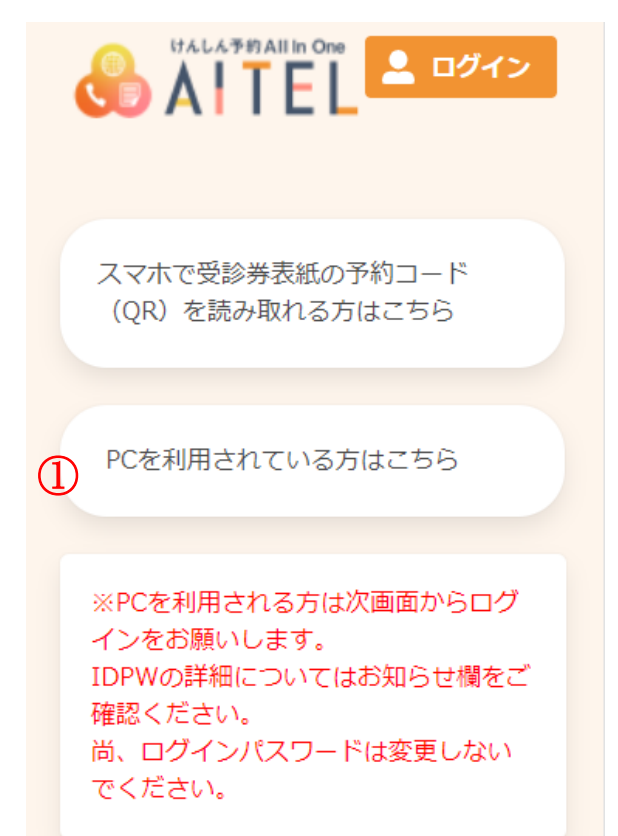

①パソコン等、QRコードの読取りを使用しない 場合はログイン画面で「PCを利用されている方 はこちら」を選択してください。

|                 | <sup>にん予約All In One</sup> |
|-----------------|---------------------------|
| 2<br>(2)<br>パスワ | °−ID<br>D− ۴<br>⊘         |
|                 | ログイン<br>パスワードを忘れた場合       |
|                 |                           |

②丸亀市から配布されているユーザーID とパスワ ードを入力してください。

※ユーザーID とパスワードの詳細はお知らせ欄を ご確認ください。

※パスワードは変更しないでください。 変更された場合はログインできなくなります。

| はんしん予約All In One<br>AITEL ユヴィン |
|--------------------------------|
| アカウント登録                        |
| 登録情報                           |
| <u>③</u><br>氏名 (姓)             |
| 氏名 (名)                         |
| カナ氏名 (姓)                       |
| カナ氏名 (名)                       |
| <b>性別</b><br>男性 女性             |
| 生年月日                           |
|                                |
| 郵便番号(ハイフンなし)                   |
| メールアドレス                        |
| メールアドレス(確認用)                   |
| 電話番号(市外局番から入力)                 |
| ▶ リマインド通知を希望する                 |
| キャンセル 次へ                       |

③ アカウントの登録に必要な内容を入力します。

丸亀市では住民様向けにあらかじめ ID、パス ワードを発行しておりますが、アカウント情報 については住民様にて入力をお願いいたしま す。

入力後、画面下部の「次へ」を押して進んで ください。

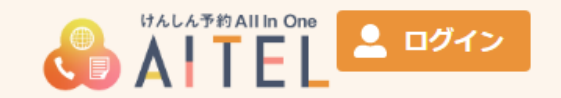

#### 入力内容確認

入力内容をご確認ください。誤りがなければ 登録ボタンを押してください。

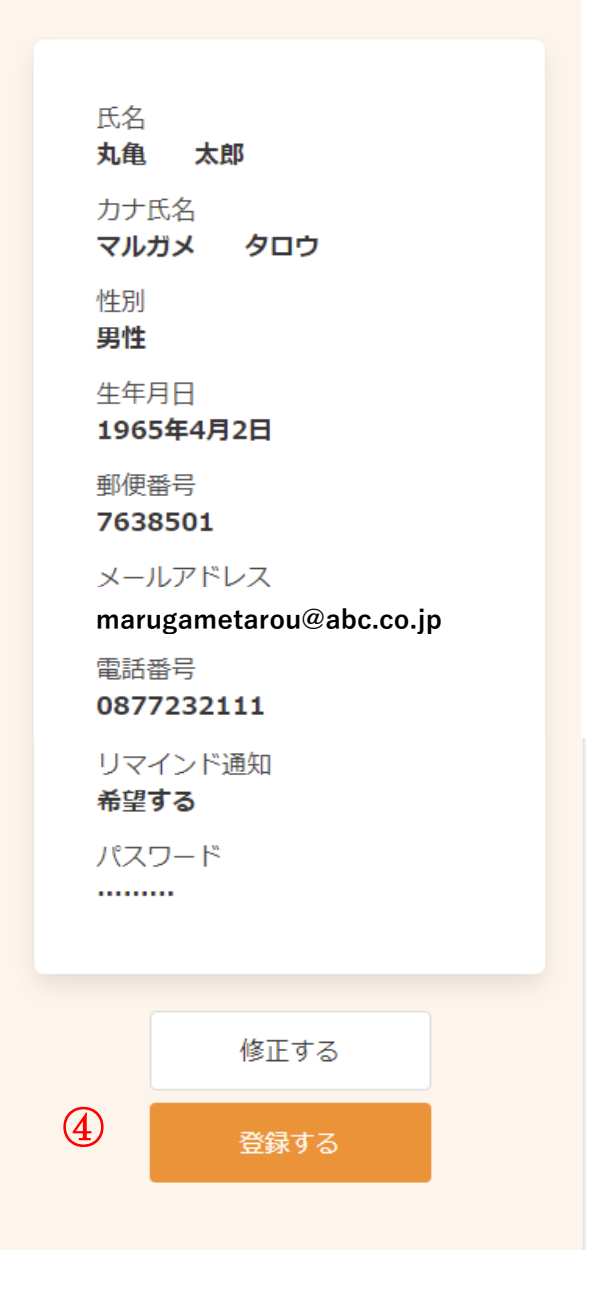

④ 入力内容を確認して、問題なければ「登録する」 ボタンを押してください。

修正する場合は「修正する」を押して前画面に戻 って修正をおこなってください。

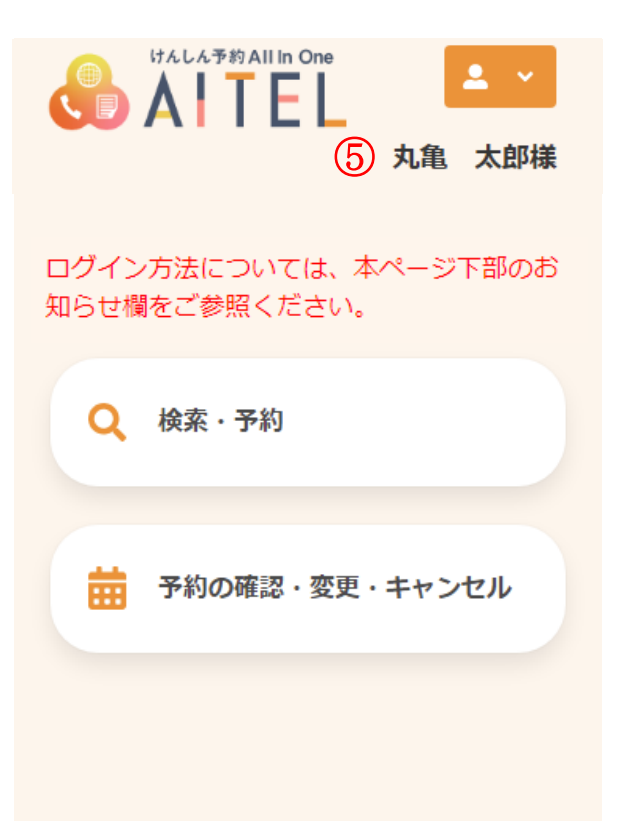

⑤ ログインした状態でTOPページに進みます。

新規予約の場合⇒P16「新規予約」へ

予約確認・変更キャンセルの場合⇒<u>P21「予約</u> 確認・変更・キャンセル」へ

| 2 新規予約                                                                                                    |                                                                    |
|----------------------------------------------------------------------------------------------------|--------------------------------------------------------------------|
| 検診日程の検索・新規予約をおこ                                                                                                    | ないます。                                                              |
| the constant to the constant of the constant of the constant | ①. ログイン後[検索・予約]を押します。                                              |
| ログイン方法については、本ページ下部のお<br>知らせ欄をご参照ください。                                                                                                    |                                                                    |
|                                                                                                    | <ol> <li>予約したいメニューを選択します。</li> </ol>                               |
| 特定健診                                                                                                    | ■特定健診<br>特定健診、胃がん検診、大腸がん検診、前立腺がん検診、肝<br>炎ウイルス検査を予約する場合はこちらから進んでくださ |
| 子宮・乳がん検診                                                                                                    | い。<br>■子宮・乳がん検診                                                    |
| ■ 目・肺がん検診                                                                                                    | 子宮がん検診、乳がん検診を受診される場合はこちらから進んでください。                                 |
| 肺がん検診のみ                                                                                                    | ■育・肺がん検診<br>胃がん検診、結核・肺がん検診を受診される場合はこちらか<br>ら進んでください。               |
| 単いす検診 (肺)                                                                                                    | ■肺がん検診のみ<br>胃がんは受診せず、肺がん検診のみを受診される場合はこち<br>らから進んでください。             |
|                                                                                                    | ■車いす検診(肺)<br>肺がん検診を受診される方で車いすの場合はこちらから進<br>んでください。                 |
|                                                                                                    |                                                                    |

| <u>1</u><br>質問 | <b>2</b><br>検索 | 3<br>確認    | —— <b>4</b><br>完了 |
|----------------|----------------|------------|-------------------|
| 性別·生年          | 『月日の入力         | I          |                   |
| 性別             |                |            |                   |
|                | 女              | 性          |                   |
| 生年月            | 日              |            |                   |
|                | 1965年          | 4月1日       |                   |
| 託児をご           | 希望されま          | すか?        |                   |
|                | は              | ί,γ<br>γ⇒  |                   |
|                | 010            | 12         |                   |
| 胃がん検           | 診のみをご          | 希望されます     | 「か?               |
|                | (よ)            | <u>ر ۱</u> |                   |
|                | いい             | え          |                   |
|                | 入力             | 完了         |                   |
|                |                |            |                   |
| <b>1</b><br>質問 | 2<br>検索        | 3<br>確認    |                   |
| 受診を希望          | 望する検診          |            |                   |
| 🗸 特定優          | 康診査            | 🗸 胃がん      | 検診                |
| ✓ 結核・          | 肺がん検診          |            |                   |
| ✔ 大腸カ          | がん検診           |            |                   |
| ✔ B型及          | びC型肝炎検         | 查          |                   |
| 🗸 前立腹          | 款ん検診           |            |                   |
| 会場 (複数         | 效選択可)          |            |                   |
| すべての           | D会場 ▼          |            |                   |

③. 必要に応じて設問を入力します。

託児の設問は回答必須ではないので、そのまま進むこと もできます。胃がん検診のみ希望の設問は回答必須で す。

※設問の内容は前画面のメニューにより異なります。 左図は[胃・肺がん検診]を選択した場合に表示される設 問です。

④. 必要に応じて、検診日程の検索条件を設定します。

<検索条件について>

・検診種類

受診可能な検診に、あらかじめ✔がついています。 受診したくないものがあれば、✔を外してください。

・会場
 初期表示は「すべての会場」となっています。
 会場を絞り込む場合、 すべての会場・ をクリックし、
 会場を選択してください(複数選択可)。

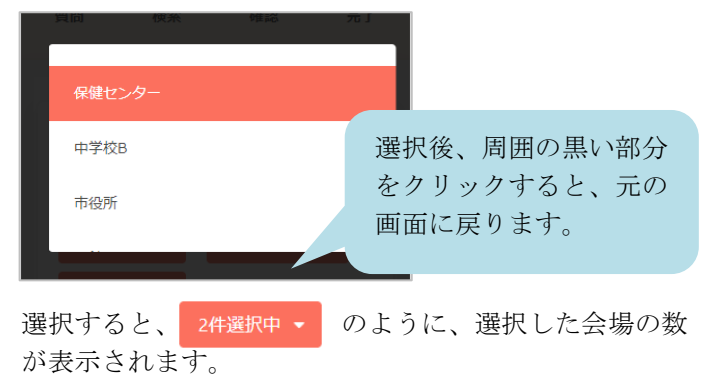

⑤. [検索する]をクリックします。

17

※胃がん検診のみのご予約はシステム上できません。「結核・肺がん検診」ボタンを外して検索された場合は、予定が表示されない場合があります。両方を選択し次へ進んでください。 当日の受付で胃がん検診のみ受診し、肺がん検診は受診しない旨をお伝えください。

| 7 |                                 |
|---|---------------------------------|
|   | 2021年6月20日 (日)<br>ひまわりセンター      |
|   | 2021年7月4日 (日)<br>ひまわりセンター       |
|   | 2021年9月19日 (日)<br>飯山総合保健福祉センター  |
|   | 2021年10月31日 (日)<br>ひまわりセンター     |
|   | 2021年11月15日 (月)<br>アイレックス       |
|   | 2021年12月10日 (金)<br>ひまわりセンター     |
|   | 2021年12月12日 (日)<br>飯山総合保健福祉センター |

⑥. 注意書きが表示されます。

- ⑦.下部に、検診日程の一覧が表示されます。
   ※検診日程が表示されない場合は、検診の種類を減らして再度検索してみてください。
   丸亀市では「特定健診」「大腸がん検診」「前立腺がん検診」「肝炎ウイルス検査」の組み合わせ日程と「胃がん検診」「結核・肺がん検診」の組み合わせ日程と「乳がん検診」「活核・肺がん検診」の組み合わせ日程がありますので、組み合わせ日程に沿って検診を選択してください。
- ※ カレンダーから日程を選択する場合は[カレンダーから 検索する]をクリックしてください。 日付を選択すると、検診予定が表示されます。

| <  |    |                         |                      |              |    |            |  |
|----|----|-------------------------|----------------------|--------------|----|------------|--|
| 月  | 火  | 水                       | 木                    | 金            | ±  | Β          |  |
|    | 1  | 2                       | 3                    | 4            | 5  | 6          |  |
| 7  | 8  | 9                       | 10                   | 11           | 12 | 13         |  |
| 14 | 15 | 16                      | 17                   | 18           | 19 | 20<br>43   |  |
| 21 | 22 | 23                      | 24                   | 25           | 26 | 27         |  |
| 28 | 29 | 30                      | 1                    | 2            |    | 4          |  |
| 5  |    |                         | 8                    |              |    | <b>1</b> 1 |  |
|    |    |                         |                      |              |    |            |  |
|    |    | 2021 <del>4</del><br>ひま | <b>₣6月20</b><br>わりセン | 日 (日)<br>/ター |    |            |  |

その日に予約可能な人数 (空き状況)が表示されて います。 複数会場ある場合は合計 の人数です。

同日に複数会場ある場合、 それぞれ表示されます。

- ⑧. 受診したい日・会場を選択すると、受付時間が表示されます。
- ⑨. 空き状況を確認し、受付時間を選択します。
- ※ ×と表示されている場合は 既に定員に達しているため、選択できません。

|          |            | 2021年6月<br>ひまわり | 20日 (日)<br>センター |            |
|----------|------------|-----------------|-----------------|------------|
| <u>_</u> | +          |                 |                 |            |
| 9        | 09:00<br>〇 | 09:30<br>〇      | 10:00<br>O      | 10:30<br>〇 |

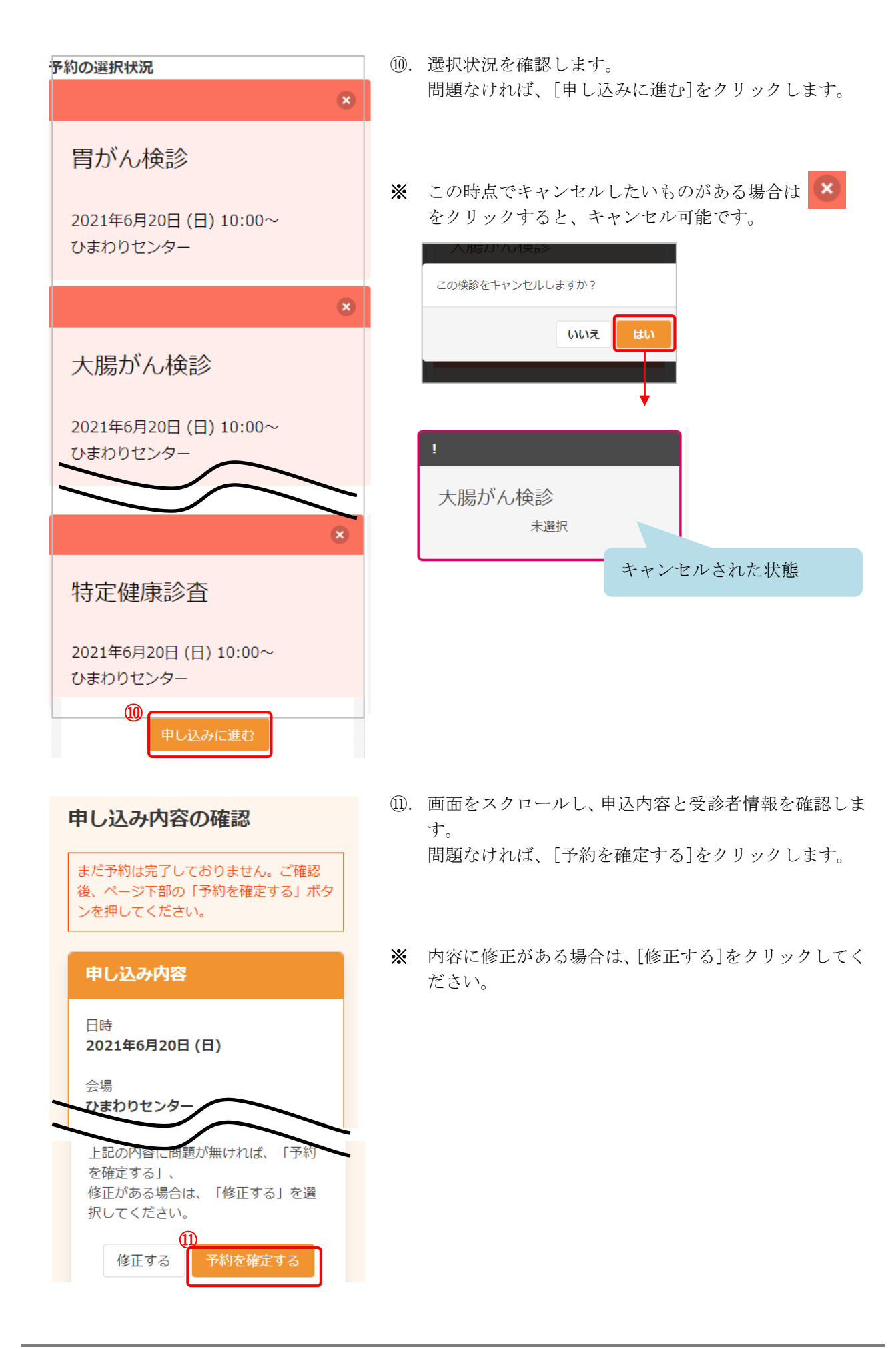

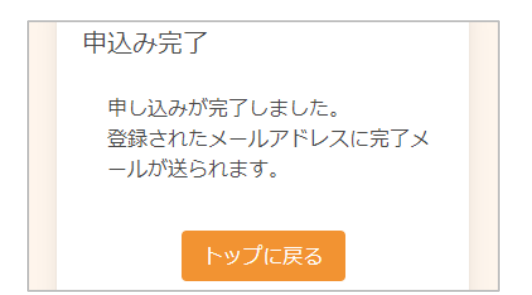

②.申し込みが完了しました。
 登録されたメールアドレスにメールが届きますので、内容をご確認ください。

# 3 予約の確認・変更・キャンセル

3-1 予約の確認

E

Ξ

Ξ

Ξ

特定健診

子宮・乳がん検診

胃・肺がん検診

肺がん検診のみ

車いす検診(肺)

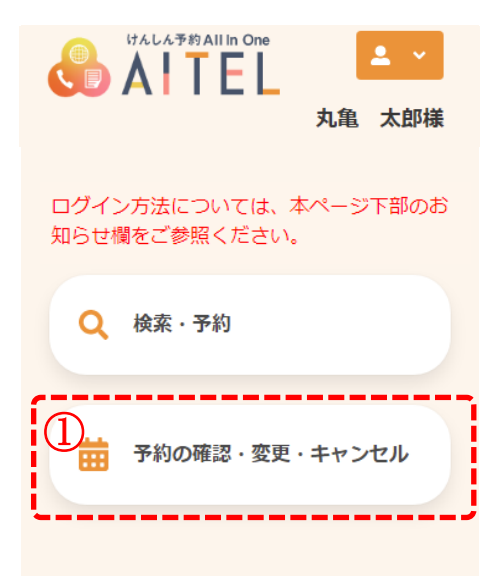

①. [予約の確認・変更・キャンセル]をクリックします。

予約したメニューを押して進みます。
 例では[特定健診]を押して進めます。

[丸亀市けんしん予約ナビ 操作マニュアル(住民様用)] 21

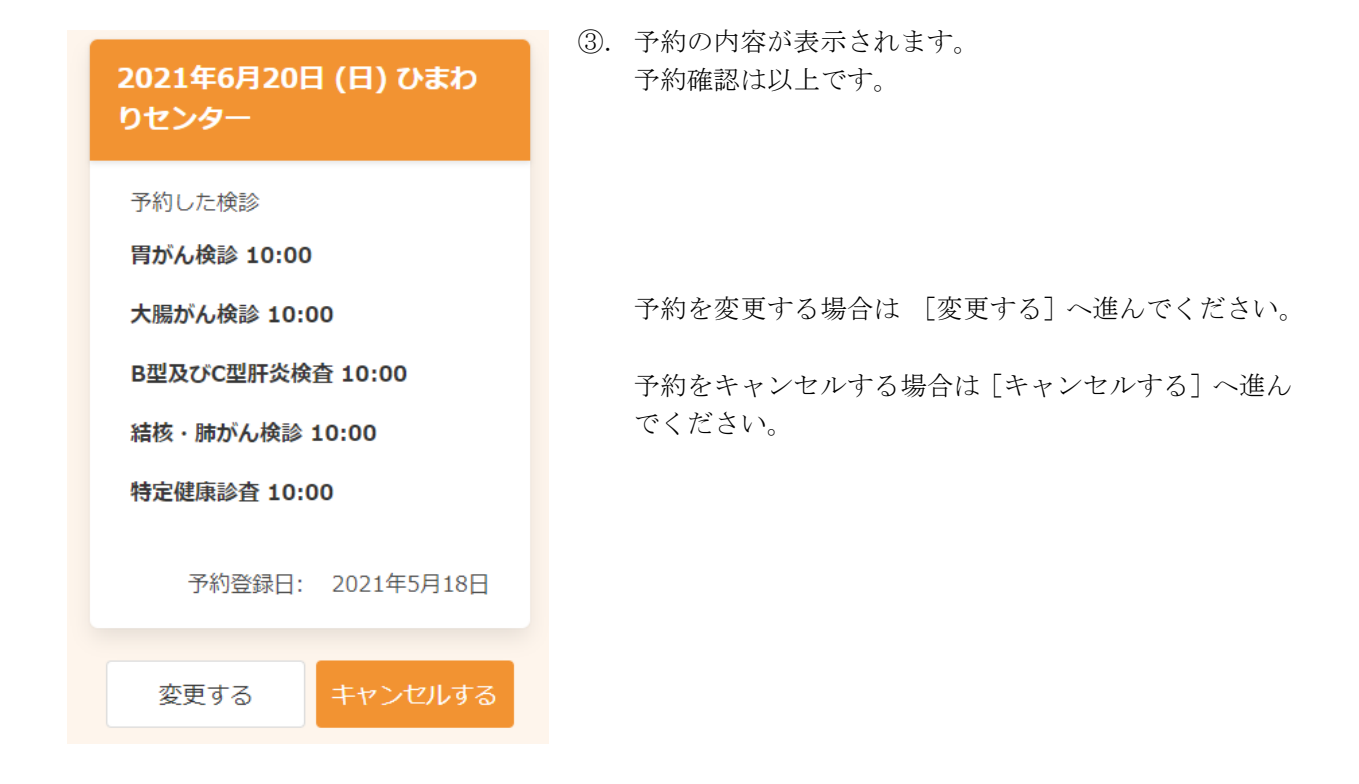

#### 3-2 予約の変更

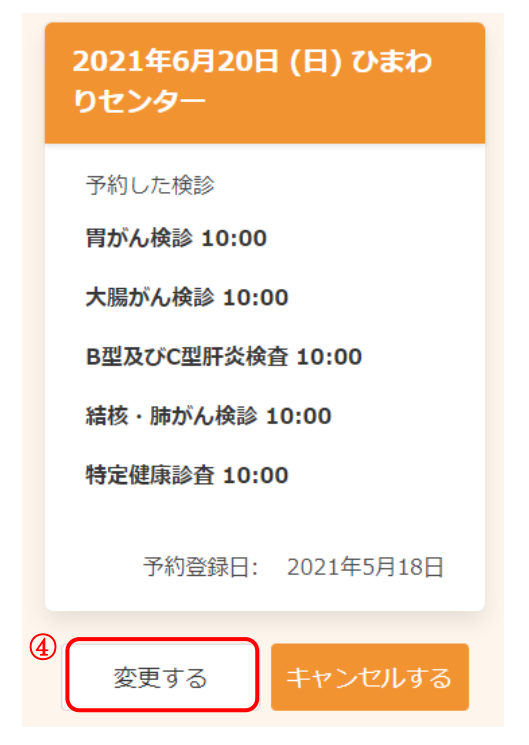

- ※ 事前に<u>3-1「予約確認」</u>をおこなってください
- ④. [変更する]をクリックします。

- 2021年9月19日 (日) 飯山総合保健福祉センタ (5) 09:00 09:30 10:00 10:30 0 0 Ô Ο 予約の選択状況 × 胃がん検診 6 変更前 2021年6月20日(日)10:00~ ひまわりセンター v 変更後 2021年9月19日(日)09:00~ 飯山総合保健福祉センター
- ⑤. 変更したい日程を検索し、受付時間を選択します。
- ※ 検索、日程の選択、受付時間の選択については、2「新 <u>規予約」</u>をご確認ください。
- ⑥.変更前の情報と変更後の情報が表示されますので、 内容をご確認ください。

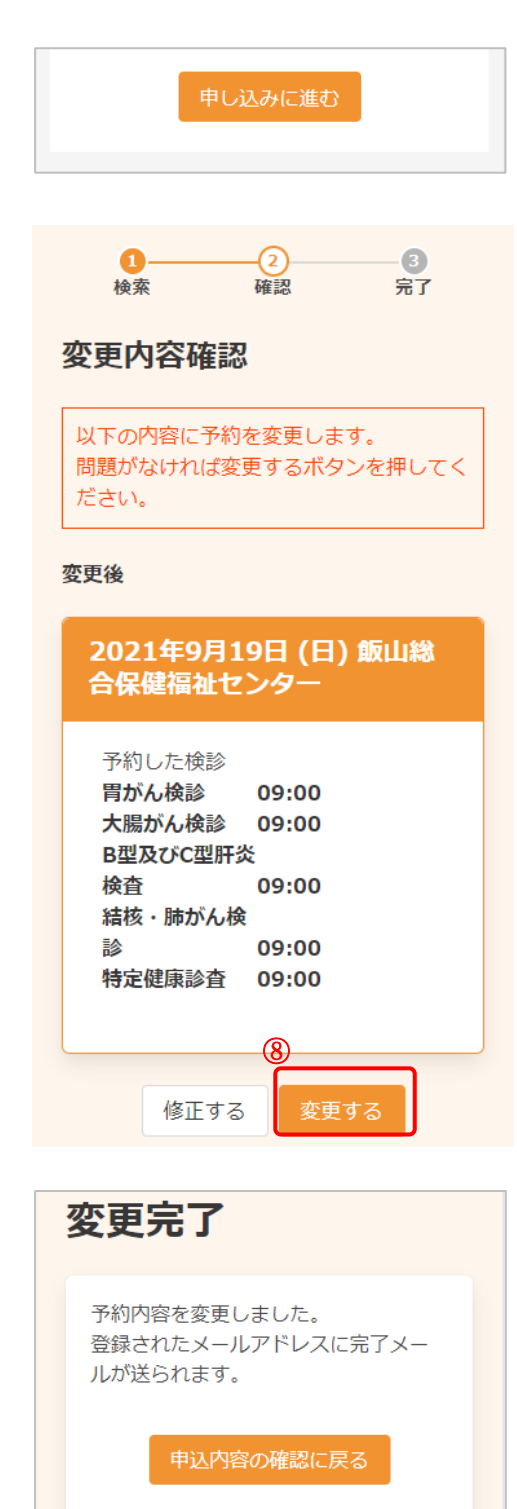

- ⑦. [申し込みに進む]をクリックします。
- 変更後の情報を確認します。
   問題なければ、[変更する]をクリックします。
- ※ 内容に修正がある場合は、[修正する]をクリックしてく ださい。

- ⑨. 変更が完了しました。
   登録されたメールアドレスにメールが届きますので、内容をご確認ください。
- ※ [申込内容の確認を戻る]をクリックすると、 変更後の内容をご確認いただけます。

#### 3-3 予約のキャンセル

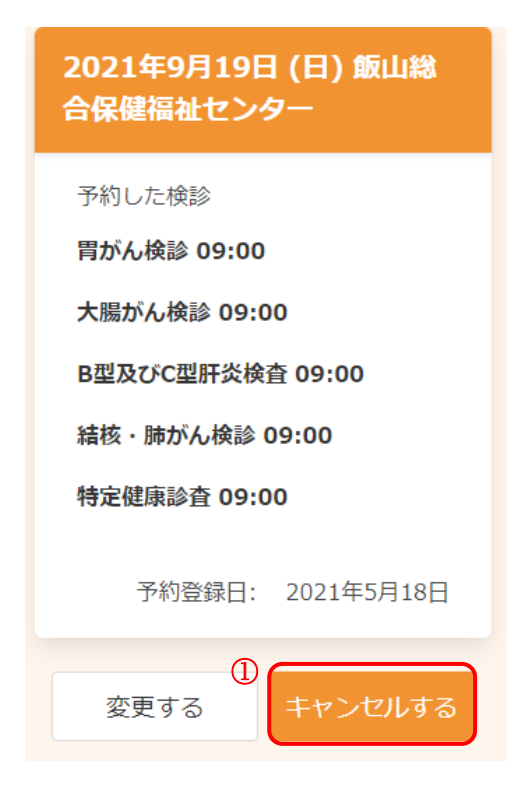

| 胃がん検診<br>大腸がん検診 | 全選択<br>09:00                               |
|-----------------|--------------------------------------------|
| 胃がん検診<br>大腸がん検診 | 09:00                                      |
| 大腸がん検診          | 00.00                                      |
|                 | 09.00                                      |
| B型及びC型肝炎<br>検査  | 09:00                                      |
| 結核・肺がん検診        | 09:00                                      |
| 特定健康診査          | 09:00                                      |
|                 |                                            |
|                 | B生反びて生所数<br>検査<br>結核・肺がん検診<br>特定健康診査<br>戻る |

- ※ 事前に<u>3-1「予約確認」</u>をおこなってください
- ①. [キャンセルする]をクリックします。

- ②. キャンセルしたい検診に↓をつけます。
- ※ [全選択]をクリックすると、まとめて↓をつけることができます。
- ③. [確認画面へ]をクリックします。

| 下記の予約をキャンセルします。<br>よろしいですか。 |
|-----------------------------|
|                             |
| 2021年9月19日                  |
| 会場<br>飯山総合保健福祉センター          |
| 検診<br>胃がん検診 09:00           |
| 大腸がん検診 09:00                |
| B型及びC型肝炎<br>検査 09:00        |
| 結核・肺がん検<br>診 09:00          |
| 特定健康診查 09:00                |
| (はい) いいえ                    |

キャンセル完了

キャンセルが完了しました。 登録されたメールアドレスに完了メ

ールが送られます。

④. キャンセルする内容を確認します。問題なければ、[はい]をクリックします。

- ⑤. キャンセルが完了しました。
   登録されたメールアドレスにメールが届きますので、内容をご確認ください。
- ※ 再度予約したい場合は、2「新規予約」をご確認ください。

## 4 アカウント情報の変更・アカウントの削除

アカウント情報の変更・アカウントの削除が必要な場合は、次のように操作します。

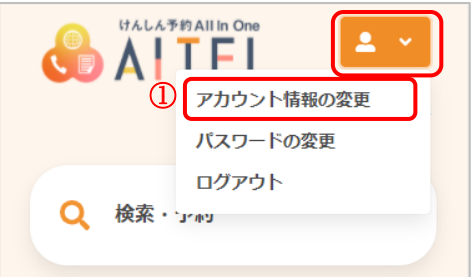

- ①. 右上から[アカウント情報の変更]をクリックします。
- ※ ログインしていない場合は、先にログインをお願いします。
- ②. 変更したい項目を修正し、[次へ]をクリックします。

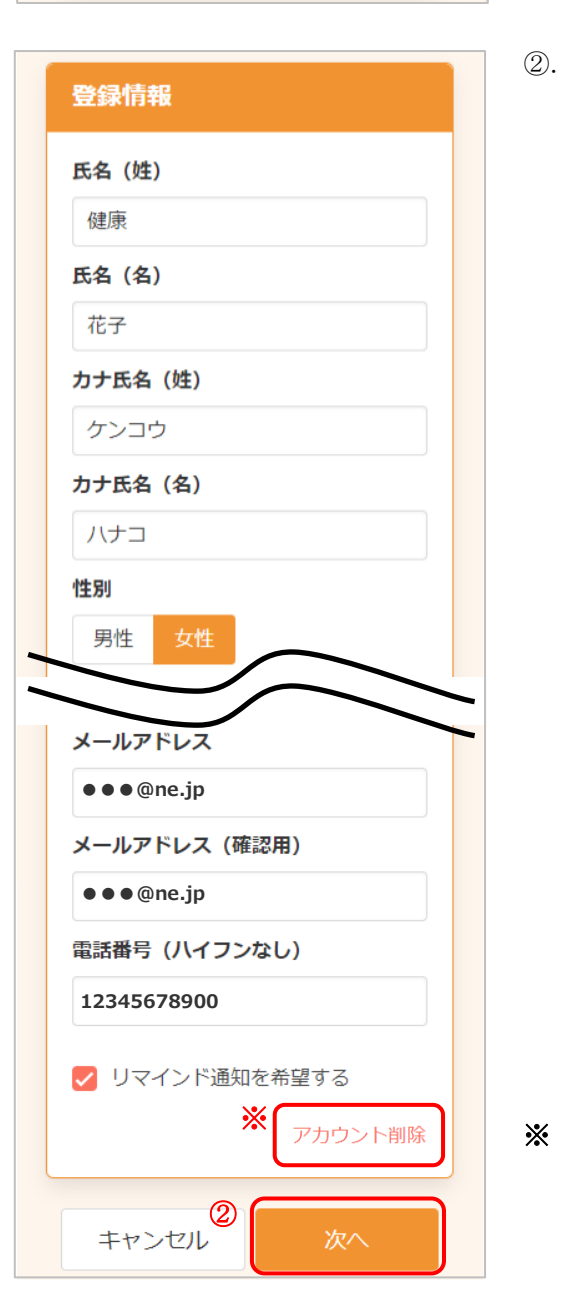

※ アカウントを削除した場合、住民様で再度アカウント登 録することができなくなりますので、アカウントは絶対 に削除しないでください。

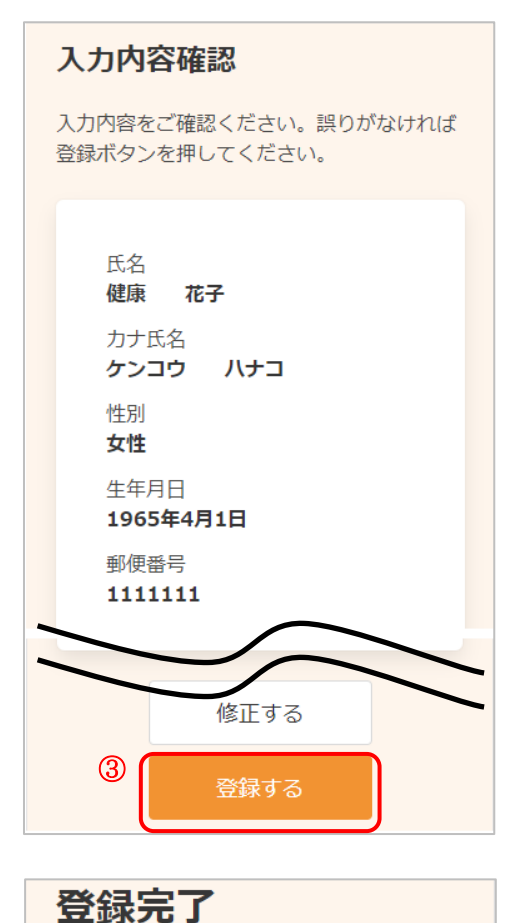

アカウント情報の登録が完了しまし

登録されたメールアドレスに完了メー

た。

ルが送られます。

③. 変更内容を確認し、[登録する]をクリックします。

④. アカウント情報の変更が完了しました。
 登録されたメールアドレスにメールが届きます。

# けんしん予約 All in One AITEL 操作マニュアル(住民様用)

丸亀市の住民様が健診を申し込む目的以外は 本書の無断複写・複製・転載を禁じます